## LAMPIRAN

| Stasiun |                        | Parameter Fisika |            | Parameter Kimia                 |
|---------|------------------------|------------------|------------|---------------------------------|
| -       | Suhu ( <sup>0</sup> C) | Salinitas (%))   | Arus (m/s) | Klorofil-a (mg/m <sup>3</sup> ) |
| 1       | 30                     | 31               | 3,89       | 0,823                           |
| 2       | 30                     | 32               | 3,82       | 0,801                           |
| 3       | 29                     | 32               | 4,12       | 1,060                           |
| 4       | 29                     | 33               | 3,90       | 1,223                           |
| 5       | 31                     | 32               | 3,87       | 1,602                           |
| 6       | 29                     | 32               | 3,83       | 1,570                           |

## Lampiran 1. Parameter Fisika dan Parameter Kimia Perairan

## Lampiran 2. Perhitungan Nilai Klorofil-a

| Stasiun 1  |                                                                                                    |
|------------|----------------------------------------------------------------------------------------------------|
| Klorofil-a | = 26,7 [( $E^{0}_{665} - E^{0}_{750}$ ) - ( $E^{+}_{665} - E^{+}_{750}$ )] x $v$ x = $\frac{V}{L}$                                                                                                    |
|            | $= 26,7 [0,9 - 0,47] - [0,7 - 0,425] \times 50 \times = \frac{10}{1}$                                                                                                    |
|            | $= 0,823 \text{ mg/m}^3$                                                                                                    |
| Stasiun 2  |                                                                                                    |
| Klorofil-a | = 26,7 [( $E^{0}_{665} - E^{0}_{750}$ ) - ( $E^{+}_{665} - E^{+}_{750}$ )] x $v$ x = $\frac{V}{L}$                                                                                                    |
|            | = 26,7 [0,85 - 0,45] - [0,7 - 0,41] x 50 x = $\frac{10}{1}$                                                                                                    |
|            | $= 0,801 \text{ mg/m}^3$                                                                                                    |
| Stasiun 3  |                                                                                                    |
| Klorofil-a | = 26,7 [( $E^{0}_{665} - E^{0}_{750}$ ) - ( $E^{+}_{665} - E^{+}_{750}$ )] x $v$ x = $\frac{v}{L}$                                                                                                    |
|            | = 26,7 [0,9 - 0,45] - [0,7 - 0,45] x 50 x = $\frac{10}{1}$                                                                                                    |
|            | $= 1,060 \text{ mg/m}^3$                                                                                                    |
| Stasiun 4  |                                                                                                    |
| Klorofil-a | = 26,7 [( $E^{0}_{665} - E^{0}_{750}$ ) – ( $E^{+}_{665} - E^{+}_{750}$ )] x $v$ x = $\frac{V}{L}$                                                                                                    |
|            | $= 26,7 [1,1-0,58] - [0,8-0,53] \ge 50 \ge \frac{10}{1}$                                                                                                    |
|            | $= 1,223 \text{ mg/m}^3$                                                                                                    |
| Stasiun 5  | ALC: NO ALC: NO ALC: N |
| Klorofil-a | = 26,7 [( $E^{0}_{665} - E^{0}_{750}$ ) - ( $E^{+}_{665} - E^{+}_{750}$ )] x $v$ x = $\frac{v}{L}$                                                                                                    |
|            | $= 26,7 [1,1-0,5] - [0,8-0,6] \times 50 \times = \frac{10}{1}$                                                                                                    |
|            | $= 1,602 \text{ mg/m}^3$                                                                                                    |
| Stasiun 6  |                                                                                                    |
| Klorofil-a | = 26,7 [( $E^{0}_{665} - E^{0}_{750}$ ) – ( $E^{+}_{665} - E^{+}_{750}$ )] x $v$ x = $\frac{v}{L}$                                                                                                    |
|            | $= 26,7 [0,98-0,5] - [0,7-0,5] \ge 50 \ge \frac{10}{1}$                                                                                                    |
|            | $= 1,570 \text{ mg/m}^3$                                                                                                    |
|            |                                                                                                    |

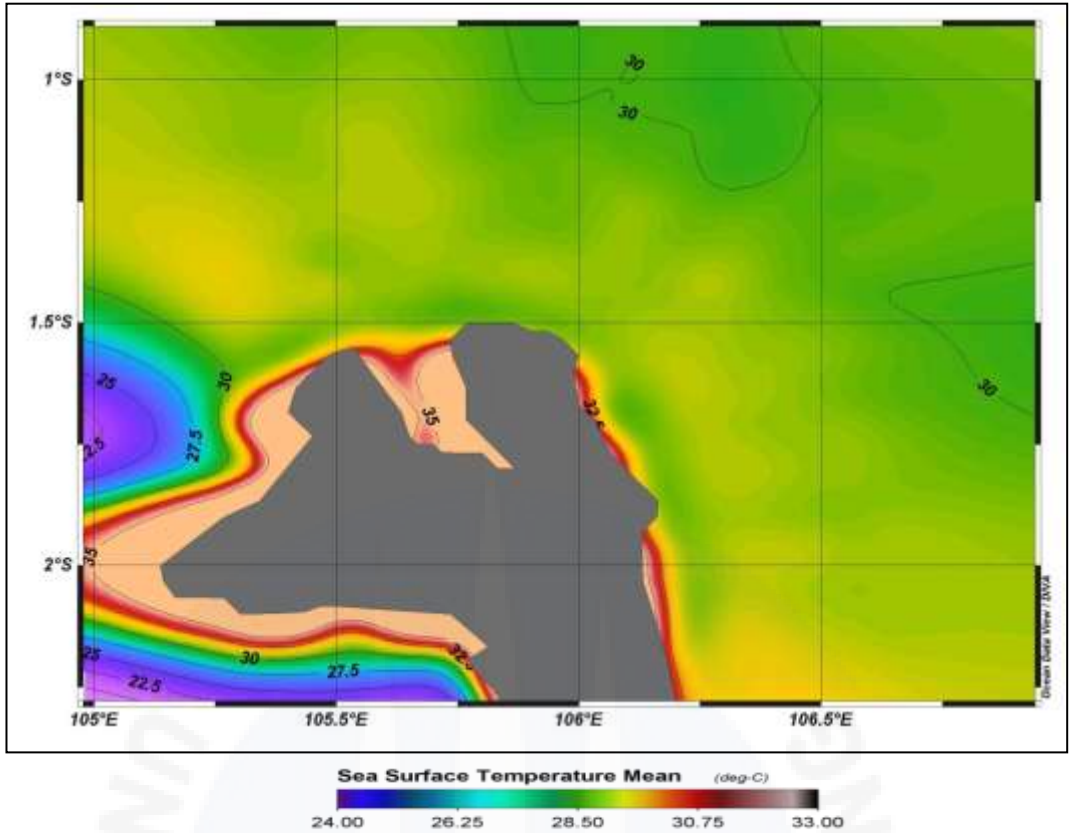

Lampiran 3. Contoh Peta Sebaran SPL Siang Bulan April 2010

Lampiran 4. Contoh Peta Sebaran SPL Malam Bulan April 2010

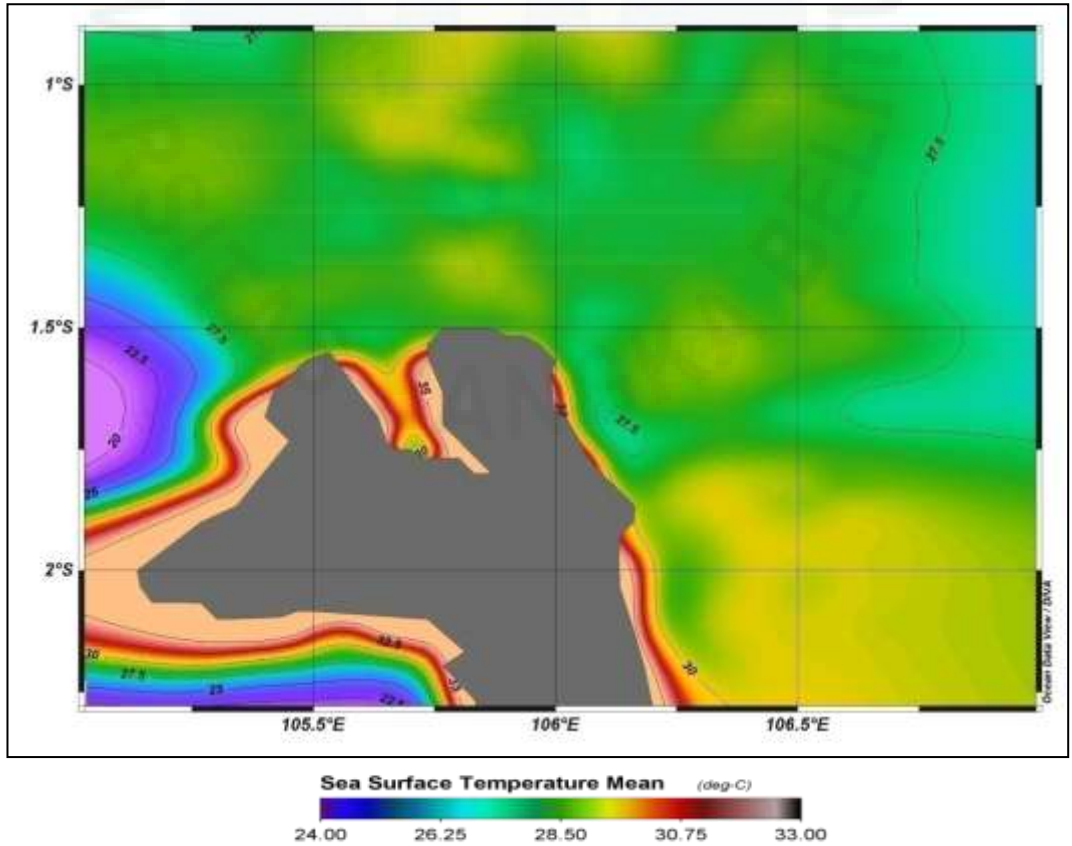

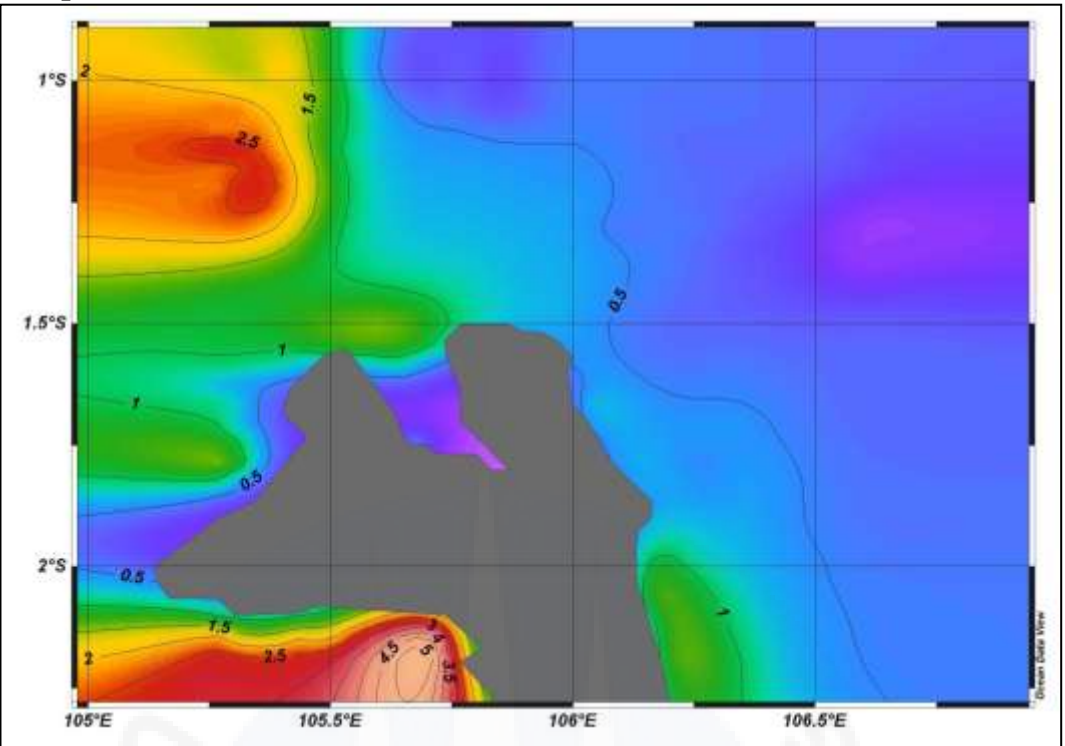

Lampiran 5. Contoh Peta Distribusi Konsentrasi Klorofil-a Bulan Januari 2011

Chlorophyll a concentration Mean (mg m^-3) 0.01 0.04 0.17 0.72

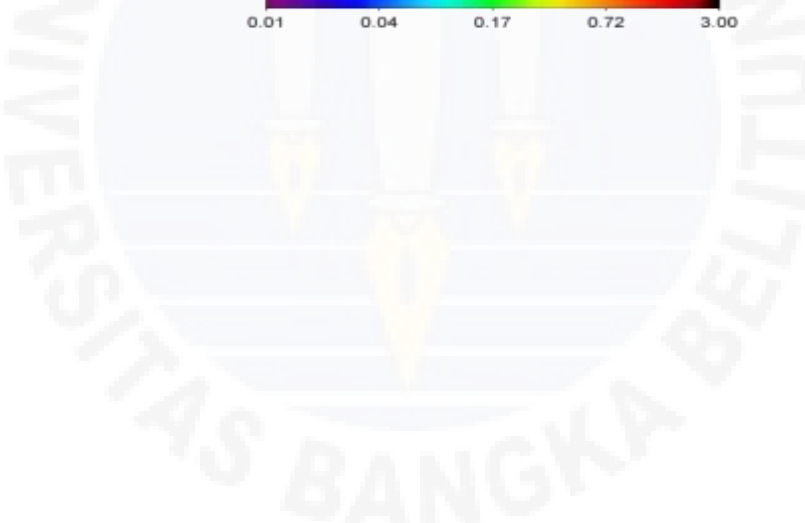

| Musim                                           | Dulon  | Catch (Kg) |         |         |         |         | Ej    | <i>ffort</i> (Tri | <b>p</b> ) |       |       | CPUE (Kg/Trip) |        |        |        |        |  |
|-------------------------------------------------|--------|------------|---------|---------|---------|---------|-------|-------------------|------------|-------|-------|----------------|--------|--------|--------|--------|--|
| Musim                                           | Dulali | 2010       | 2011    | 2012    | 2013    | 2014    | 2010  | 2011              | 2012       | 2013  | 2014  | 2010           | 2011   | 2012   | 2013   | 2014   |  |
|                                                 | Des    | 18.316     | 20.842  | 9.350   | 18.298  | 17.293  | 221   | 236               | 176        | 211   | 287   | 110,37         | 27,05  | 14,71  | 51,43  | 41,31  |  |
| Barat                                           | Jan    | 24.392     | 6.384   | 2.589   | 10.852  | 11.856  | 188   | 184               | 265        | 178   | 187   | 45,28          | 38,60  | 23,32  | 4,37   | 4,05   |  |
|                                                 | Feb    | 8.512      | 7.102   | 6.180   | 777     | 757     | 200   | 198               | 238        | 262   | 140   | 62,03          | 24,73  | 15,59  | 68,90  | 19,39  |  |
| D                                               | Mar    | 12.405     | 4.896   | 3.710   | 18.051  | 2.715   | 193   | 245               | 239        | 231   | 215   | 184,84         | 75,85  | 58,89  | 53,79  | 107,69 |  |
| <b>Perannan</b>                                 | Apr    | 35.674     | 18.583  | 14.075  | 12.425  | 23.154  | 169   | 232               | 241        | 228   | 205   | 102,85         | 66,75  | 67,12  | 103,58 | 103,27 |  |
| I ( <b>D</b> = I)                               | Mei    | 17.381     | 15.487  | 16.175  | 23.617  | 21.171  | 201   | 221               | 268        | 223   | 162   | 30,86          | 58,15  | 42,24  | 89,72  | 38,80  |  |
|                                                 | Jun    | 6.202      | 12.852  | 11.320  | 20.008  | 6.285   | 188   | 209               | 226        | 230   | 126   | 38,64          | 77,82  | 78,96  | 39,65  | 40,56  |  |
| Timur                                           | Jul    | 7.264      | 16.264  | 17.845  | 9.120   | 5.110   | 187   | 185               | 253        | 198   | 188   | 74,65          | 83,05  | 77,14  | 20,18  | 20,00  |  |
|                                                 | Ags    | 13.960     | 15.365  | 19.516  | 3.996   | 3.760   | 188   | 172               | 131        | 115   | 149   | 41,42          | 53,89  | 50,06  | 6,73   | 17,19  |  |
| D 111                                           | Sep    | 7.787      | 9.269   | 6.558   | 774     | 2.561   | 147   | 168               | 166        | 239   | 114   | 55,05          | 71,69  | 63,92  | 70,14  | 61,99  |  |
| Perainan $\mathbf{I} (\mathbf{T} - \mathbf{R})$ | Okt    | 8.092      | 12.044  | 10.610  | 16.764  | 7.067   | 210   | 242               | 228        | 229   | 238   | 116,79         | 98,55  | 104,47 | 89,69  | 77,88  |  |
| $\mathbf{H}(\mathbf{I} - \mathbf{B})$           | Nop    | 24.526     | 23.850  | 23.820  | 20.539  | 18.535  | 208   | 189               | 147        | 193   | 194   | 88,06          | 110,28 | 63,61  | 94,81  | 89,14  |  |
|                                                 | Jumlah | 184.511    | 162.938 | 141.748 | 155.221 | 120.264 | 2.300 | 2.481             | 2.578      | 2.537 | 2.205 | 950,82         | 786,41 | 660,02 | 692,99 | 621,27 |  |

Lampiran 6. Perhitungan hasil tangkapan (catch) per upaya penangkapan (effort) ikan tenggiri permusim dengan alat tangkap Gillnet hanyut

Lampiran 7. Perhitungan hasil tangkapan (*Catch*) per upaya penangkapan (*Effort*) ikan tenggiri permusim dengan alat tangkap Pancing

| Musim                                                                                                    | Dulan  | _      |        | Catch (Kg) |         |         |       | Ej    | ffort (Trij | p)    |       | CPUE (Kg/Trip) |        |        |        |        |
|----------------------------------------------------------------------------------------------------|--------|--------|--------|------------|---------|---------|-------|-------|-------------|-------|-------|----------------|--------|--------|--------|--------|
| Musim         Bula           Barat         Des           Barat         Jan           Fet         Fet           Peralihan         Ap           I (B - T)         Ma           Jun         Jun           Timur         Jun           Peralihan         Seq           II (T - B)         Ok           Jun         Jun | Dulali | 2010   | 2011   | 2012       | 2013    | 2014    | 2010  | 2011  | 2012        | 2013  | 2014  | 2010           | 2011   | 2012   | 2013   | 2014   |
|                                                                                                    | Des    | 7.505  | 8.388  | 5.540      | 9.048   | 8.758   | 1.047 | 645   | 578         | 571   | 340   | 6,97           | 10,66  | 5,87   | 13,05  | 22,24  |
| Barat                                                                                                    | Jan    | 7.300  | 6.875  | 3.391      | 7.451   | 7.561   | 526   | 638   | 448         | 311   | 319   | 8,52           | 2,51   | 11,27  | 5,02   | 15,45  |
|                                                                                                    | Feb    | 4.483  | 1.603  | 5.050      | 1.562   | 4.927   | 524   | 949   | 706         | 627   | 384   | 9,98           | 6,03   | 11,05  | 34,78  | 17,69  |
| Denskhan                                                                                                    | Mar    | 5.227  | 5.727  | 7.803      | 21.804  | 6.793   | 657   | 931   | 712         | 714   | 449   | 11,82          | 8,68   | 10,36  | 10,62  | 68,61  |
| rerainan                                                                                                    | Apr    | 7.768  | 8.078  | 7.373      | 7.585   | 30.806  | 564   | 838   | 704         | 614   | 421   | 37,02          | 9,41   | 8,57   | 29,12  | 121,62 |
| I (B – I)                                                                                                    | Mei    | 20.880 | 7.882  | 6.035      | 17.882  | 51.200  | 549   | 859   | 682         | 551   | 467   | 13,06          | 7,36   | 8,91   | 11,95  | 51,94  |
|                                                                                                    | Jun    | 7.168  | 6.323  | 6.078      | 6.583   | 24.256  | 517   | 630   | 675         | 578   | 370   | 9,22           | 12,42  | 10,90  | 12,68  | 44,91  |
| Timur                                                                                                    | Jul    | 4.766  | 7.822  | 7.355      | 7.329   | 16.617  | 587   | 518   | 626         | 499   | 240   | 8,60           | 9,00   | 8,89   | 12,48  | 26,95  |
|                                                                                                    | Ags    | 5.050  | 4.663  | 5.564      | 6.226   | 6.467   | 550   | 448   | 412         | 326   | 156   | 6,49           | 9,75   | 9,79   | 7,84   | 24,67  |
| Davalihan                                                                                                    | Sep    | 3.571  | 4.369  | 4.032      | 2.556   | 3.848   | 507   | 438   | 576         | 517   | 230   | 6,19           | 8,45   | 7,53   | 16,68  | 51,79  |
| reraiman<br>II (T P)                                                                                                    | Okt    | 3.140  | 3.703  | 4.335      | 8.623   | 11.911  | 1.010 | 727   | 504         | 507   | 278   | 10,58          | 10,85  | 9,19   | 15,01  | 35,53  |
| $\mathbf{II} (\mathbf{T} - \mathbf{B})$                                                                                                    | Nop    | 10.685 | 7.890  | 4.630      | 7.611   | 9.876   | 877   | 644   | 586         | 604   | 289   | 8,56           | 13,02  | 9,45   | 14,98  | 30,30  |
|                                                                                                    | Jumlah | 87.543 | 73.323 | 67.186     | 104.260 | 183.020 | 7.915 | 8.265 | 7.209       | 6.419 | 3.943 | 137,02         | 108,15 | 111,77 | 184,21 | 511,68 |

| Musim                   | Dulan  |      | F    | PI Gilln | et   |      |      | Effo | ort std Gi | llnet |      | FPI Pancing |      |      |      |      | Effort std Pancing |        |        |        |          |
|-------------------------|--------|------|------|----------|------|------|------|------|------------|-------|------|-------------|------|------|------|------|--------------------|--------|--------|--------|----------|
| Musiiii                 | Dulali | 2010 | 2011 | 2012     | 2013 | 2014 | 2010 | 2011 | 2012       | 2013  | 2014 | 2010        | 2011 | 2012 | 2013 | 2014 | 2010               | 2011   | 2012   | 2013   | 2014     |
|                         | Des    | 1    | 1    | 1        | 1    | 1    | 221  | 236  | 176        | 211   | 287  | 0,06        | 0,39 | 0,40 | 0,25 | 0,54 | 66,14              | 254,15 | 230,52 | 144,87 | 183,03   |
| Barat                   | Jan    | 1    | 1    | 1        | 1    | 1    | 188  | 184  | 265        | 178   | 187  | 0,19        | 0,07 | 0,48 | 1,15 | 3,82 | 99,01              | 41,53  | 216,55 | 357,83 | 1.217,11 |
|                         | Feb    | 1    | 1    | 1        | 1    | 1    | 200  | 198  | 238        | 262   | 140  | 0,16        | 0,24 | 0,71 | 0,50 | 0,91 | 84,27              | 231,61 | 500,57 | 316,47 | 350,28   |
| Peralihan<br>I (B – T)  | Mar    | 1    | 1    | 1        | 1    | 1    | 193  | 245  | 239        | 231   | 215  | 0,06        | 0,11 | 0,18 | 0,20 | 0,64 | 42,03              | 106,50 | 125,20 | 141,02 | 286,05   |
|                         | Apr    | 1    | 1    | 1        | 1    | 1    | 169  | 232  | 241        | 228   | 205  | 0,36        | 0,14 | 0,13 | 0,28 | 1,18 | 203,02             | 118,07 | 89,92  | 172,63 | 495,77   |
|                         | Mei    | 1    | 1    | 1        | 1    | 1    | 201  | 221  | 268        | 223   | 162  | 0,42        | 0,13 | 0,21 | 0,13 | 1,34 | 232,31             | 108,73 | 143,90 | 73,37  | 625,21   |
|                         | Jun    | 1    | 1    | 1        | 1    | 1    | 188  | 209  | 226        | 230   | 126  | 0,24        | 0,16 | 0,14 | 0,32 | 1,11 | 123,35             | 100,52 | 93,15  | 184,83 | 409,73   |
| Timur                   | Jul    | 1    | 1    | 1        | 1    | 1    | 187  | 185  | 253        | 198   | 188  | 0,12        | 0,11 | 0,12 | 0,62 | 1,35 | 67,65              | 56,14  | 72,13  | 308,50 | 323,35   |
|                         | Ags    | 1    | 1    | 1        | 1    | 1    | 188  | 172  | 131        | 115   | 149  | 0,16        | 0,18 | 0,20 | 1,16 | 1,44 | 86,21              | 81,07  | 80,54  | 379,77 | 223,88   |
| Dorolihon               | Sep    | 1    | 1    | 1        | 1    | 1    | 147  | 168  | 166        | 239   | 114  | 0,11        | 0,12 | 0,12 | 0,24 | 0,84 | 57,04              | 51,65  | 67,82  | 122,94 | 192,14   |
| Peralihan<br>II (T – B) | Okt    | 1    | 1    | 1        | 1    | 1    | 210  | 242  | 228        | 229   | 238  | 0,09        | 0,11 | 0,09 | 0,17 | 0,46 | 91,49              | 80,06  | 44,32  | 84,86  | 126,81   |
|                         | Nop    | 1    | 1    | 1        | 1    | 1    | 208  | 189  | 147        | 193   | 194  | 0,10        | 0,12 | 0,15 | 0,16 | 0,34 | 85,23              | 76,06  | 87,10  | 95,43  | 98,25    |

Lampiran 8. Jumlah perhitungan nilai faktor daya tangkap (FPI) Fishing Power Index dan Effort standar dari alat tangkap Gillnet hanyut dan alat tangkap pancing.

Lampiran 9. Jumlah total perhitungan musiman hasil tangkapan (*Catch*) per upaya penangkapan (*Standar effort*) ikan tenggiri di Perairan Bangka tahun 2010 - 2014 dari alat tangkap *Gillnet* hanyut dan alat tangkap Pancing.

| Musim                                   | Dulon  |         |         | Catch (Kg) |         |                       |       | Standa | r Effort ( | (Trip) |       |        | CPUE Standar (Kg/Trip) |        |        |        |  |
|-----------------------------------------|--------|---------|---------|------------|---------|-----------------------|-------|--------|------------|--------|-------|--------|------------------------|--------|--------|--------|--|
| WIUSIIII                                | Dulali | 2010    | 2011    | 2012       | 2013    | 2014                  | 2010  | 2011   | 2012       | 2013   | 2014  | 2010   | 2011                   | 2012   | 2013   | 2014   |  |
|                                         | Des    | 31.692  | 13.259  | 5.980      | 18.303  | 1 <mark>9.41</mark> 7 | 287   | 490    | 407        | 356    | 470   | 110,37 | 27,05                  | 14,71  | 51,43  | 41,31  |  |
| Barat                                   | Jan    | 12.995  | 8.705   | 11.230     | 2.339   | 5.684                 | 287   | 226    | 482        | 536    | 1404  | 45,28  | 38,60                  | 23,32  | 4,37   | 4,05   |  |
|                                         | Feb    | 17.632  | 10.623  | 11.513     | 39.855  | 9.508                 | 284   | 430    | 739        | 578    | 490   | 62,03  | 24,73                  | 15,59  | 68,90  | 19,39  |  |
| Danalihan                               | Mar    | 43.442  | 26.661  | 21.448     | 20.010  | 53.960                | 235   | 352    | 364        | 372    | 501   | 184,84 | 75,85                  | 58,89  | 53,79  | 107,69 |  |
| rerailnan                               | Apr    | 38.261  | 23.369  | 22.210     | 41.499  | 72.371                | 372   | 350    | 331        | 401    | 701   | 102,85 | 66,75                  | 67,12  | 103,58 | 103,27 |  |
| I(B-I)                                  | Mei    | 13.370  | 19.175  | 17.398     | 26.591  | 30.541                | 433   | 330    | 412        | 296    | 787   | 30,86  | 58,15                  | 42,24  | 89,72  | 38,80  |  |
|                                         | Jun    | 12.030  | 24.086  | 25.200     | 16.449  | 21.727                | 311   | 310    | 319        | 415    | 536   | 38,64  | 77,82                  | 78,96  | 39,65  | 40,56  |  |
| Timur                                   | Jul    | 19.010  | 20.028  | 25.080     | 10.222  | 10.227                | 255   | 241    | 325        | 506    | 511   | 74,65  | 83,05                  | 77,14  | 20,18  | 20,00  |  |
|                                         | Ags    | 11.358  | 13.638  | 10.590     | 3.330   | 6.409                 | 274   | 253    | 212        | 495    | 373   | 41,42  | 53,89                  | 50,06  | 6,73   | 17,19  |  |
| Dauglikan                               | Sep    | 11.232  | 15.747  | 14.945     | 25.387  | 18.978                | 204   | 220    | 234        | 362    | 306   | 55,05  | 71,69                  | 63,92  | 70,14  | 61,99  |  |
| reraiman<br>II (T D)                    | Okt    | 35.211  | 31.740  | 28.450     | 28.150  | 28.411                | 301   | 322    | 272        | 314    | 365   | 116,79 | 98,55                  | 104,47 | 89,69  | 77,88  |  |
| $\mathbf{II} (\mathbf{T} - \mathbf{B})$ | Nop    | 25.821  | 29.230  | 14.890     | 27.346  | 26.051                | 293   | 265    | 234        | 288    | 292   | 88,06  | 110,28                 | 63,61  | 94,81  | 89,14  |  |
|                                         | Jumlah | 272.054 | 236.261 | 208.934    | 259.481 | 303.284               | 3.538 | 3.787  | 4.330      | 4.920  | 6.737 | 950,82 | 786,41                 | 660,02 | 692,99 | 621,27 |  |

#### **Contoh Perhitungan :**

1. Nilai CPUE masing-masing alat tangkap bulanan :

| CDUE Cillmot         | Catch Gillnet Jan2010                                                                           |
|----------------------|-------------------------------------------------------------------------------------------------|
| CPUE GIIINEI Jan2010 | Effort Gillnet Jan2010                                                                          |
|                      | $=\frac{8.512}{188}=45,28 \ kg/trip$                                                            |
| CPUE Pancing Jan2010 | $= \frac{Catch Pancing Jan2010}{Effort Pancing Jan2010}$ $= \frac{4.483}{526} = 8,52 \ kg/trip$ |
|                      | 520                                                                                             |

2. Metode standarisasi alat tangkap. Dalam hal ini gillnet dijadikan sebagai alat tangkap standar, karena nilai CPUE gillnet adalah nilai CPUE tertinggi jika dibandingkan dengan alat tangkap yang lain. Jadi CPUE standar yang di gunakan adalah CPUE gillnet.

#### Nilai Fishing Power Indeks (FPI) masing-masing alat tangkap :

| EDI Cillnet                             | CPUE Gillnet Jan2010   | 45,28 - 1               |
|-----------------------------------------|------------------------|-------------------------|
| <b>FFI G</b> uinet J <sub>an</sub> 2010 | CPUE standar Jan2010   | - 45,28 - 1             |
| EDI Danaina                             | _ CPUE Pancing Jan2010 | 8,520.10                |
| TTTTTUNCING Jan2010                     | CPUE standar Jan2010   | $-\frac{1}{45,28}-0,19$ |

Nilai effort masing-masing alat tangkap yang telah distandarisasi :

| F <sub>std</sub> Gillnet <sub>Jan2010</sub> | = FPI Gillnet <sub>Jan2010</sub> x Effort Gillnet <sub>Jan2010</sub> |
|---------------------------------------------|----------------------------------------------------------------------|
|                                             | $= 1 \times 188 = 188 \ trip$                                        |
| F <sub>std</sub> Pancing Jan2010            | = FPI Pancing Jan2010 x Effort Pancing Jan2010                       |
|                                             | = 0,19 x 526 = 99,01 <i>trip</i>                                     |

Total Catch (Gillnet + Pancing)  $_{Jan2010}$  = 8.512 + 4.483 = 12.995 kg

| Std Effort (Gillnet + Pancing) Jan2010 | = 188 + 99,01 | = 287 <i>trip</i> |
|----------------------------------------|---------------|-------------------|

| CDUE Cille of        | Total catch (Gillnet+Pancing)Jan2010  |
|----------------------|---------------------------------------|
| CPUE GIIINEI Jan2010 | = Std Effort(Gillnet+Pancing)Jan2010  |
|                      | $=\frac{12.995}{287}=45,28 \ kg/trip$ |

|                      |       |      |      |         | Si   | uhu Permu | SST night         SST night         Yahun         2010       2011       2012       2013       2014 |      |           |      |      |  |  |  |  |
|----------------------|-------|------|------|---------|------|-----------|----------------------------------------------------------------------------------------------------|------|-----------|------|------|--|--|--|--|
| Musim                | Bulan |      |      | SST day |      |           |                                                                                                    |      | SST night |      |      |  |  |  |  |
| wushii               | Dulan |      |      |         |      | Ta        | ahun                                                                                               |      |           |      |      |  |  |  |  |
|                      |       | 2010 | 2011 | 2012    | 2013 | 2014      | 2010                                                                                               | 2011 | 2012      | 2013 | 2014 |  |  |  |  |
|                      | Des   | 28,5 | 28,3 | 30,1    | 30,1 | 29,4      | 27,2                                                                                               | 27,4 | 29,3      | 27,5 | 29,0 |  |  |  |  |
| Barat                | Jan   | 28,6 | 27,8 | 28,2    | 28,7 | 27,4      | 27,2                                                                                               | 25,9 | 27,5      | 28,0 | 26,6 |  |  |  |  |
|                      | Feb   | 29,2 | 28,3 | 28,9    | 29,1 | 27,6      | 28,6                                                                                               | 27,7 | 27,6      | 27,5 | 26,5 |  |  |  |  |
|                      | Mar   | 30,2 | 29,0 | 29,8    | 29,3 | 28,5      | 29,1                                                                                               | 27,1 | 28,3      | 28,8 | 27,8 |  |  |  |  |
| Peralihan I (B – T)  | Apr   | 31,6 | 29,9 | 30,7    | 31,2 | 31,0      | 30,1                                                                                               | 28,6 | 29,5      | 29,3 | 29,3 |  |  |  |  |
|                      | Mei   | 31,8 | 30,6 | 31,0    | 31,4 | 31,3      | 30,8                                                                                               | 29,7 | 30,1      | 29,8 | 30,1 |  |  |  |  |
|                      | Jun   | 31,2 | 30,5 | 30,6    | 31,3 | 31,2      | 29,8                                                                                               | 29,7 | 29,8      | 30,6 | 29,8 |  |  |  |  |
| Timur                | Jul   | 30,5 | 29,6 | 29,6    | 31,3 | 30,2      | 29,7                                                                                               | 28,9 | 28,9      | 29,4 | 29,4 |  |  |  |  |
|                      | Ags   | 30,4 | 29,4 | 29,1    | 29,6 | 29,8      | 29,2                                                                                               | 28,8 | 28,8      | 28,6 | 29,0 |  |  |  |  |
|                      | Sep   | 30,7 | 29,9 | 29,4    | 29,9 | 29,7      | 29,1                                                                                               | 29,0 | 28,8      | 28,8 | 28,6 |  |  |  |  |
| Peralihan II (T – B) | Okt   | 30,4 | 30,0 | 30,3    | 30,6 | 30,1      | 29,1                                                                                               | 28,4 | 29,3      | 28,7 | 28,9 |  |  |  |  |
|                      | Nop   | 31,1 | 30,4 | 30,8    | 30,3 | 30,7      | 28,5                                                                                               | 29,0 | 29,3      | 28,4 | 29,7 |  |  |  |  |

Lampiran 10. Nilai sebaran rata - rata SPL di Perairan Bangka dan sekitarnya

Lampiran 11. Nilai rata - rata konsentrasi klorofil-a di Perairan Bangka dan sekitarnya

|                      |       |      | Konsentrasi Kl | orofil-a (mg/m³) | )                                                                                                    |      |
|----------------------|-------|------|----------------|------------------|----------------------------------------------------------------------------------------------------|------|
| Musim                | Bulan |      | Та             | hun              |                                                                                                    |      |
|                      |       | 2010 | 2011           | 2012             | 2013                                                                                                    | 2014 |
|                      | Des   | 0,8  | 1,3            | 0,7              | 1,3                                                                                                    | 0,4  |
| Barat                | Jan   | 0,5  | 1,0            | 0,3              | 0,5                                                                                                    | 0,5  |
|                      | Feb   | 0,6  | 0,3            | 0,4              | 2013<br>1,3<br>0,5<br>0,5<br>0,4<br>0,7<br>0,8<br>0,7<br>0,6<br>0,5<br>0,5                              | 0,3  |
|                      | Mar   | 0,5  | 0,7            | 0,4              | 0,5                                                                                                    | 0,3  |
| Peralihan I (B – T)  | Apr   | 0,6  | 0,3            | 0,5              | 0,4                                                                                                    | 0,4  |
|                      | Mei   | 0,7  | 0,6            | 0,5              | 0,7                                                                                                    | 0,5  |
|                      | Jun   | 0,9  | 0,7            | 0,7              | 0,8                                                                                                    | 0,6  |
| Timur                | Jul   | 0,8  | 0,6            | 0,6              | <b>2013</b> 1,3 0,5 0,5 0,5 0,4 0,7 0,8 0,7 0,6 0,5 0,5 0,5 0,6 0,5 0,5 0,5 0,5 0,5 0,5 0,5 0,5 0,5 0,5 | 0,5  |
|                      | Ags   | 0,6  | 0,5            | 0,5              |                                                                                                    | 0,5  |
|                      | Sep   | 0,5  | 0,4            | 0,5              | 0,5                                                                                                    | 0,4  |
| Peralihan II (T – B) | Okt   | 0,4  | 0,4            | 0,4              | 0,5                                                                                                    | 0,5  |
|                      | Nop   | 0,6  | 0,4            | 0,4              | 0,7                                                                                                    | 0,4  |

Lampiran 12. Tutorial Pengolahan Data Citra Aqua MODIS

- a) Langkah-langkah Pengolahan Data Citra Klorofil-a dan SPL level 3 dengan menggunakan *Software SeaDAS*
- 1. Buka terminal program. Untuk membuka program seaDAS ketik "**seadas –em.**" Setelah itu akan tampil *seadas main menu*.

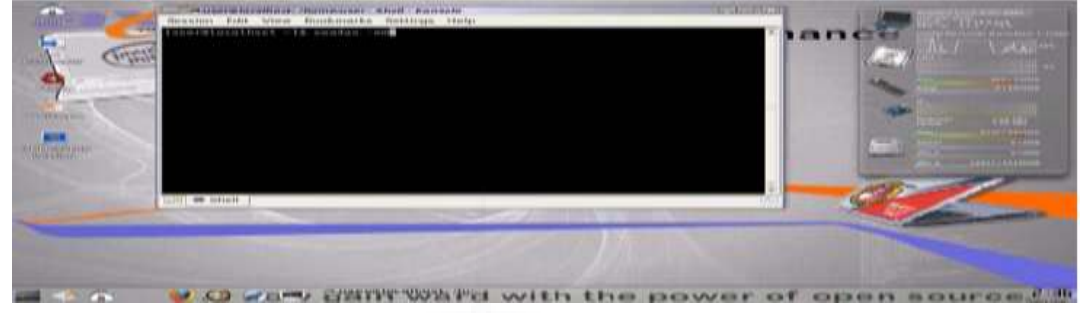

2. Klik "Dislpay" kemudian pilih "seadisp" sehingga muncul seadisp main menu.

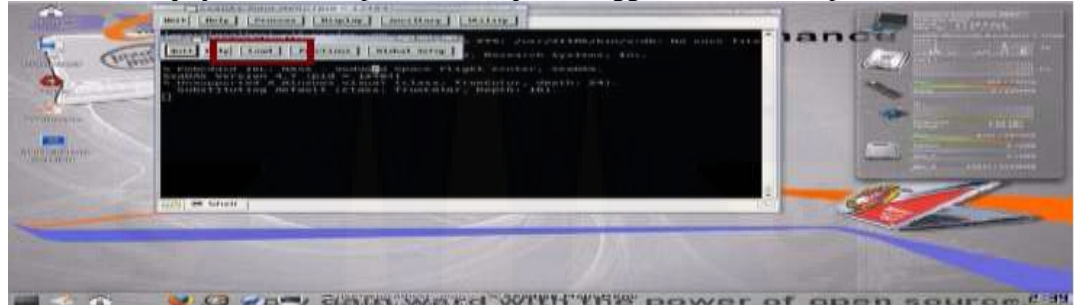

3. Kemudian klik "Load" kemudian pilih "MODIS" pada seadisp main menu. Masukkan data citra yang sudah didownload dengan mengklik "Select" lalu "OK."

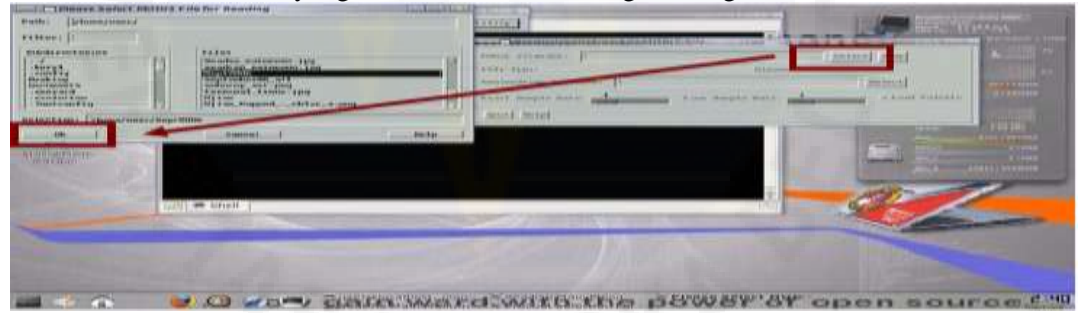

4. Pilih *band* (parameter) yang diinginkan (konsentrasi klorofil-a/SPL) dan masukkan koordinat daerah yang akan ditampilkan, lalu klik **"Load."** 

| - Ortan                                                                                                    | were   mode   (toot ]   monthment     strengt mode   ]                                                                                                    | Autor Response Formation and Parameter States (1997) and (1997) and (1997) an | -    |
|----------------------------------------------------------------------------------------------------|----------------------------------------------------------------------------------------------------|----------------------------------------------------------------------------------------------------|------|
| Providence -                                                                                                    | C HIMINY AND THE WORKS TO CARD TO AND A THE                                                                                                    | avera angle and the second average of the second                                                                                                    | 1000 |
| and a                                                                                                    |                                                                                                    | And some store   4   4 % And some some store   100   100 %                                                                                                    | -    |
| and an and a second second sec |                                                                                                    | interaction and an and a second second                                                                                                    | 1    |
|                                                                                                    |                                                                                                    |                                                                                                    | ~    |
|                                                                                                    | Contraction of the second second seco |                                                                                                    | -    |
|                                                                                                    |                                                                                                    | CONTRACTOR OF THE OWNER OF THE OWNER OWNER OWNER OWNER OWNER OWNER OWNER OWNER OWNER OWNER OWNER OWNER OWNER OWNER OWNER OWNER OWNER OWNER OWNER OWNER OWNER OWNER OWNER OWNER OWNER OWNER OWNER OWNER OWNER                                                                                                    |      |

5. Kemudian akan keluar citra daerah yang diinginkan pada band list selection. Klik **"display"** untuk melihat tampilan citra. Untuk membuat garis lintang dan bujur pada gambar atau display pilih menu [setups] – [gridline setup].

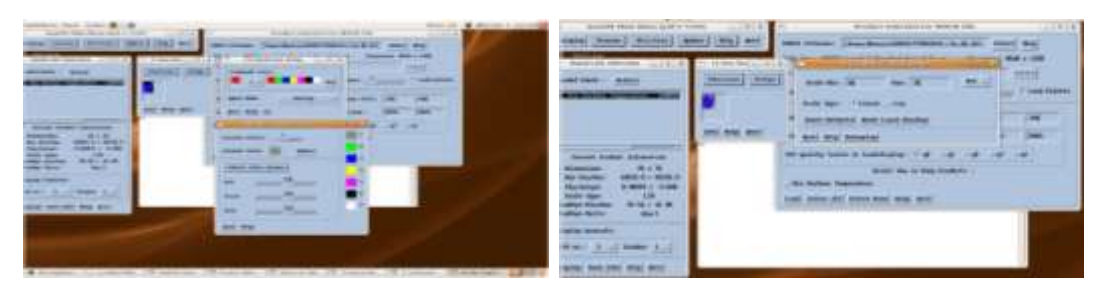

- 6. Hasil updatetan warna dapat dipilih pada pilihan nomor 1. Pengaturan warna bar ini bisa dilakukan untuk proses selanjutnya yang membutuhkan penggantian warna.
- Untuk mewarnai garis pantai pilih menu [setups] [coastline setups] pilih warna [GO]. Untuk memberi warna pada daratan dengan cara [Setups] – [landmask setups]. Untuk mengganti tampilan color bar dengan cara [Setups] – [color bar setup] – [vertical/horizontal] – [color range] bisa dibanti sesuai dengan keinginan.

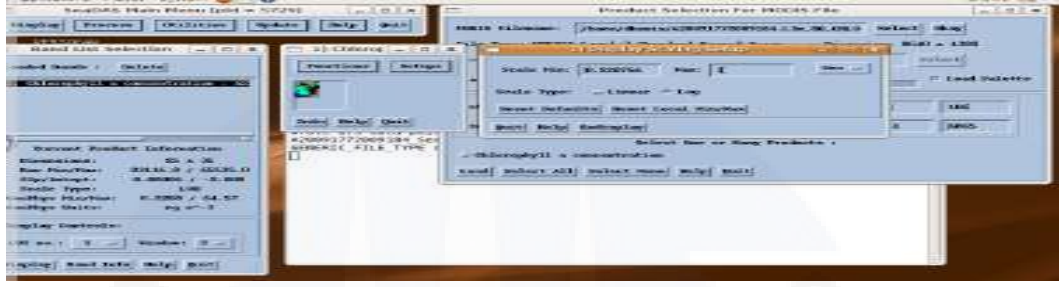

- 8. Output ASCII dengan menu [function] [output] [data] [ASCII] [setup] [delete] [clear] masukkan data yang diinginkan satu persatu (lat, lon, geofisical data) [write file].
- 9. Untuk membaca nilai konsentrasi klorofil-a/SPL, terlebih dahulu di save dalam bentuk data ASCII. Data ini kemudian diolah dengan *Microsoft Office Excel*. Cara menyimpan nilai citra dalam format data ASCII adalah dengan memilih "function  $\rightarrow$  **Output**  $\rightarrow$  **Data**  $\rightarrow$  **ASCII**. Masukkan nama file sesuai yang diinginkan.

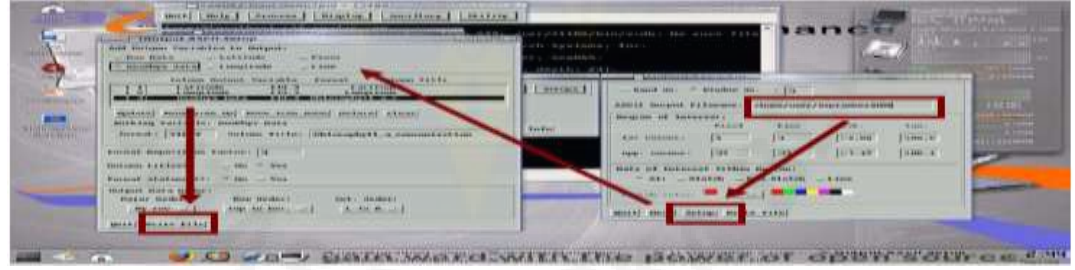

b) Langkah-langkah Pengolahan Data dengan *Microsoft Office Excel 2007* (Setelah Pengolahan dari Linux Ubuntu)

Data di save setiap bulannya selama 5 tahun dari 2010-2014. Hasil dibuka dalam tampilan ms.excel, kemudian disortir sesuai dengan range yang dibutuhkan

| Contraction and an end of the second second                                                                                                    | The same interest of the same same same same same same same sam                                                                                                    |                                                                                                    | and the second second                    |
|----------------------------------------------------------------------------------------------------|----------------------------------------------------------------------------------------------------|----------------------------------------------------------------------------------------------------|------------------------------------------|
| t must place relation                                                                                                    | A find to build the state of the A former & State                                                                                                    | and a franker of the marker franker of the                                                                                                    | 41. 24                                   |
|                                                                                                    |                                                                                                    | with the second second s                                                                                                    | 41-39/                                   |
| Hit Lastheret (Brank), Udarah (B. 4. years)                                                                                                    | present of the set of the set of  | and the second second                                                                                                    | Coloregy 1                               |
| the parameters of the second second s | num - interesting - interesting - interestin | Al - C - Al Interfer                                                                                                    | 14                                       |
| THE CONSTRUCTION AND CONSTRUCTION AND ADDRESS OF                                                                                                    |                                                                                                    |                                                                                                    |                                          |
|                                                                                                    | All all all all all all all all all all                                                                                                    | a balline balline theread the ball of a ball                                                                                                    |                                          |
| Contraction of the second second second second                                                                                                    | <ol> <li>a.075 MID-540 B 108</li> </ol>                                                                                                    | 2000 and 200 and 200 a |                                          |
|                                                                                                    | <ul> <li>6.002 SIR-6AX 0.000</li> </ul>                                                                                                    | 2 - 2.0028 SDD.307 (100.0728                                                                                                    |                                          |
|                                                                                                    | N COL BOOLEY PARA                                                                                                    | • -0.001 000 000 -0000                                                                                                    |                                          |
|                                                                                                    | B. MOT COMMAN OF LAS                                                                                                    | annual terr terr                                                                                                    |                                          |
|                                                                                                    | <ul> <li>4.937 005.034 0.137</li> </ul>                                                                                                    | The state state state                                                                                                    |                                          |
|                                                                                                    | 5 + 075 b00.045 0.549                                                                                                    | A AND DEC TE D                                                                                                    |                                          |
|                                                                                                    |                                                                                                    | And Annual Annual Annua |                                          |
| e                                                                                                    | 54 5-500 DELEMA D.C.                                                                                                    | appendix constant                                                                                                    |                                          |
|                                                                                                    | AL 0.477 000.015 (0.109                                                                                                    | 10 -3-048 100-077                                                                                                    |                                          |
|                                                                                                    | 100 0 000 0 000 0 000 0 0 0 0 0 0 0 0 0                                                                                                    |                                                                                                    |                                          |
|                                                                                                    |                                                                                                    | and a second second sec |                                          |
|                                                                                                    | 230.257 200.300 0.207                                                                                                    | ar was set and the control of the control of the co | 14                                       |
|                                                                                                    | 14 (4.15) 10% 1/8 (5.18)                                                                                                    | and average second contract contract co |                                          |
|                                                                                                    |                                                                                                    | 2012 002.747 P00000 P00000                                                                                                    |                                          |
|                                                                                                    | A 5.70 LW.518 9.29                                                                                                    | 3.021 103.808 2407/08                                                                                                    |                                          |
|                                                                                                    | 24                                                                                                    | and second the second second s |                                          |
|                                                                                                    |                                                                                                    | -1.000 000 000 000 000 000 000 000 000 00                                                                                                    | 1.1.1.1.1.1.1.1.1.1.1.1.1.1.1.1.1.1.1.1. |
| Electron and a second second s | C                                                                                                    | The second second secon |                                          |
| sea and control a service                                                                                                    | The second property amongs of a second party of the second party of the second party o | The second second                                                                                                    |                                          |

- 1. Data setiap bulan digabung untuk mencari nilai rata-rata setiap tahunnya. Tambahkan komponen yang mendukung data ,save dalam excel dan \*.txt untuk kemudian diolah menggunakan ODV.
- 2. Data hasil pengolahan dari *Microsoft Office Excel 2007* diolah kembali dengan menggunakan *software Ocean data View (ODV) 4.1* untuk memperoleh peta sebaran klorofil-a dan SPL beserta garis konturnya secara spasial. Buka aplikasi ODV. Klik menu [file], [new], lalu ketikkan nama untuk file tersebut, [save]

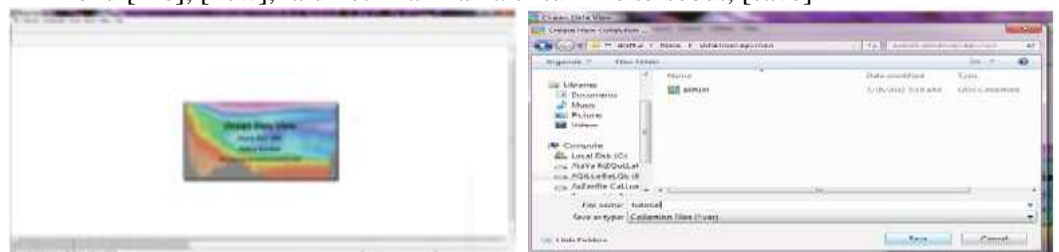

3. Klik [OK] pada tab Collection Variables, pilih variable yang digunakan,[OK] Setelah keluar tampilan peta dunia, klik kanan, pilih [Display Option]. Pilih tab [domain], masukkan koordinat lokasi penelitian, [OK]

| Harden Marker<br>Harden Marker<br>Salver Mark als<br>al salver | The second                                                                                                    | Same Charles Christer        | Marine (According -) |
|----------------------------------------------------------------|----------------------------------------------------------------------------------------------------|------------------------------|----------------------|
| Auto Zoum Gut                                                  | Conta:                                                                                                    | Analy Userman                |                      |
| Put Domain<br>District Mass                                    |                                                                                                    |                              | tartifica.           |
| Categories. Craesie                                            | shiers 1                                                                                                    |                              |                      |
| Laboratoria Advertation                                        | and the second second s | accesso [100-                | arrenary [\$15.      |
| Live serve puscessory                                          |                                                                                                    | and the second second second |                      |
| <br>Garrier Eternicies faires<br>Garters de Contes de Herrice  |                                                                                                    |                              | lation ( ) of        |
| LATIN                                                          |                                                                                                    |                              |                      |
| 100 45                                                         |                                                                                                    |                              | () () ()             |

4. Klik menu [Import], [ODV Spreadsheet], pilih file yang akan diolah, [open], klik variabel yang sama [associete], [OK]

| Caller State State | (Martin Dama    |
|----------------------------------------------------------------------------------------------------|-----------------|
|                                                                                                    |                 |
|                                                                                                    | La Commentation |

5. Klik kanan pada tampilan gambar [Display Option], pilih [VG griding], naikkan nilai x dan y scale, klik [properties] masukkan range nilai data dan pilih [draw contour], [OK]

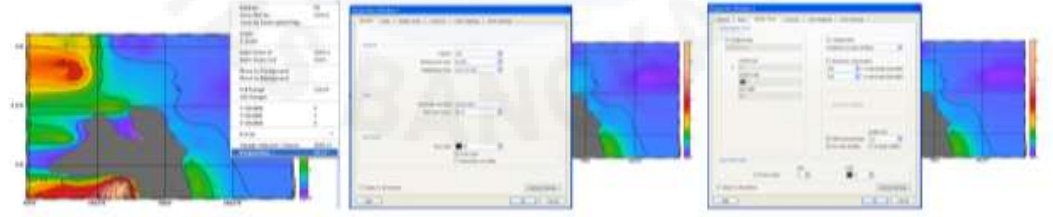

6. Untuk penyimpanan pilih menu [file], [save canvas as], ketikkan nama penyimpanan,pilih output \*.gif, save. Hasilnya seperti tampilan gambar berikut:

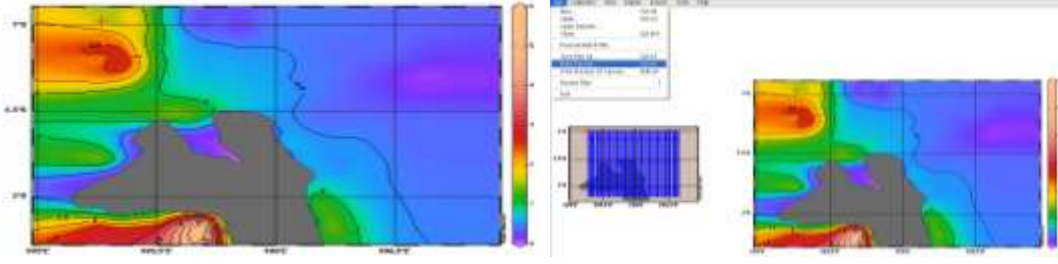

# c) Langkah-langkah Pembuatan Peta DPI Potensial Menggunakan *Software* ArcGIS 10.1.

- 1. Buka Software ArcGIS melalui Start| ArcGIS| ArcMap
- 2. Masukkan citra MODIS yang sudah diolah dengan SeaDAS ke dalam ArcMap melalui menu File| Add Data...
- 3. Add data dengan mencari lokasi citra tersebut (ambil citra yang bertuliskanchlor\_a.img). Maka akan muncul notifikasi pada ArcGIS dengan tulisan, "Create Pyramids for chlor\_a.img". pilih Yes. Setelah muncul citranya, klik Kanan pada layer chlor\_a.img pilih Properties..

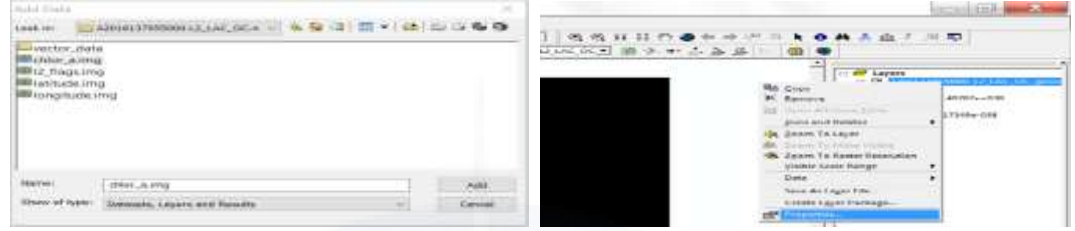

4. Langkah berikutnya adalah melakukan pengaturan pada citra tersebut untuk mempermudah dalam pengolahan dengan aturan pada layer properties sebagai berikut: Symbology, Show : Stretched, Stretch Type : Minimum – Maximum, (Statistic.........: Yes), Value : Edit High/ Low Value (*check*) Masukkan angka 1 untuk *High label* dan angka 0.2 untuk *low label*, Color Ramp : Optional

| stor Chald           | Arrestore Contract Stranger Contract                                                                                                    |                | Test)                                          | 70 649 12 |
|----------------------|----------------------------------------------------------------------------------------------------|----------------|------------------------------------------------|-----------|
| arrie Cons           | Baller I Baller Frederic Stationer To                                                                                                    | 1   1000 - 1.5 | Catholica                                      |           |
| 1000 M               | The second second | 1 7            | ang ( ) ( )<br>Arreading the states of ( ) ( ) | 2         |
| States of the second | The second research and second                                                                                                    |                | Suil Incoment                                  |           |

- 5. Kemudian lakukan hal yang sama seperti langkah ke 2 5 untuk citra yang bertandakan CM\_A2016137055000.L2\_LAC\_SST.tif
- 6. Lakukan penganturan layer properties seperti pada langkah 6 akan tetapi untuk **tipe value**, digantikan dengan angka **35 untuk High label** dan angka **20 untuk Low label**.
- Kemudian lakukan pengelompokan pixel pada citra klorofil-a yang memiliki nilai 0,2 – 1 mg/m<sup>3</sup>dengan menggunakan Raster Calculator..... di Spasial Analyst Tools.
- Double klik pada Layer yang memiliki informasi klorofil-a dan tuliskan pada kotak calculatornya seperti pada gambar dibawah: ("chlor\_a.img" >= 0.2) & ("chlor\_a.img" <= 1), Setelah itu klik OK.</li>

| Layers and variables         Conditional         Conditional           CM_A3316137058000.L2_LAC_BF         7         8         7         8         7         8         7         8         7         8         7         8         7         8         7         8         7         8         7         8         7         8         9         7         8         9         7         8         9         7         8         9         7         8         9         7         8         9         7         8         9         7         8         9         7         8         9         7         8         9         7         8         9         7         8         9         7         8         9         7         1         9         1         1         9         1         1         1         1         1         1         1         1         1         1         1         1         1         1         1         1         1         1         1         1         1         1         1         1         1         1         1         1         1         1         1         1         1         1 | Map Algebra expression  |      |  |   |  |             |   |       |            |                                                           |     |       |  |
|----------------------------------------------------------------------------------------------------|-------------------------|------|--|---|--|-------------|---|-------|------------|-----------------------------------------------------------|-----|-------|--|
|                                                                                                    | CM_A2016137055000.L2_LA | с_яя |  |   |  | 0<br>0<br>3 |   | *     | •==<br>>== | <br><br>Conditio<br>Con<br>Pisk<br>SetNull<br>Math<br>Aks | nal | ^     |  |
| < > 0 . + ( ) - Exp10 ~                                                                                                    | <                       | >    |  | 0 |  |             | + | <br>C | 2          | <br>Exp10                                                 |     | Ingel |  |

- Maka akan Muncul layer calculation dengan informasi 0 untuk data yang tidak termasuk range 0,2 – 1 mg/m<sup>3</sup> dan informasi 1 untuk data yang telah diseleksi. Langkah Selanjutnya adalah pembuatan FishNet, dengan cara mengetikkan FishNet pada jendela search.
- 10. Pilih tempat penyimpanan dan nama file fishnet pada *Output Feature Class*. Kemudian atur batas fishnet dengan cara input nilai batas *Top*, *Bottom*, *Left* dan *Right* secara manual, atau dengan memasukkan *Template Extent*.
- 11. Atur Cell Size Width dan Height sesuai kebutuhan (sebagai contoh masukkan nilai 9000). Atur pula Number of Rows dan Collumns (sebagai contoh masukkan nilai 60

dan 120) Unchek pada *Create Label Properties* dan pilih *polygon* pada *Geometry Type*. Atur warna Layernya dengan mengganti menjadi Hollow.

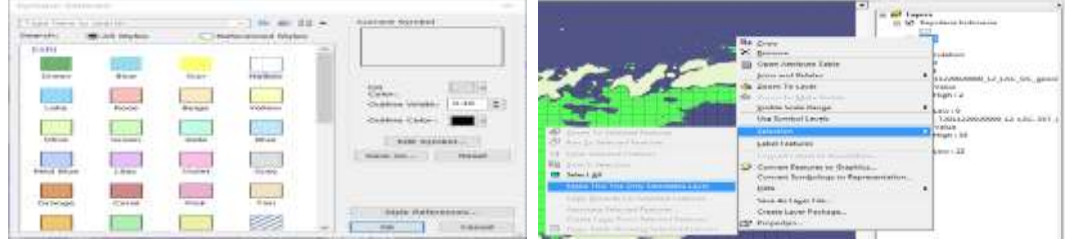

- 12. Klik kanan pada layer Grid pilih Selection Make This The Only Selectable Layer. Setelah itu uncheck pada layer calculation kemudian fokuskan pada layer untuk SST, gunakan Select Features untuk menandai lokasi terjadinya *front* (Di indikasikan adanya suhu rendah disekeliling suhu tinggi dengan nilai fluktuasi 0,5<sup>o</sup> C)
- 13.Setelah Melakukan identifikasi Upwelling kemudian *check* pada Layer **Calculation** dan lakukan identifikasi klorofil-*a* dengan melihat nilai **1** pada layer Calculation. Apabila Indikasi lokasi upwelling yang telah diseleksi tertutup dengan layer Calculation no **1** maka daerah tersebut digunakan untuk PFG apabila tidak, lakukan **Unselect Features**.

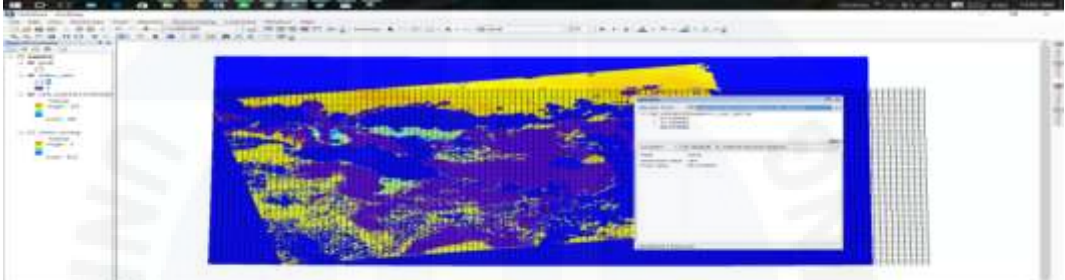

14. Contoh identifikasi front dengan menganalisis selisih nilai pixel yang bersebelahan dengan selisih value  $\geq 0.5$ .

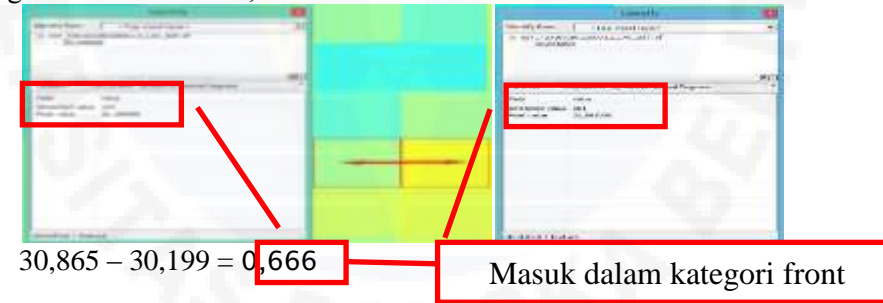

15.Simpan **shapefilegrid** yang terseleksi dengan cara klik kanan pada Layer Grid Properties| Data| **Export Data**| Export: *Selected Features* pilih output data penyimpanannya (letakkan pada Folder yang berbeda dengan membuat folder baru "**PPDPI**". Berikut Contoh hasil PFG

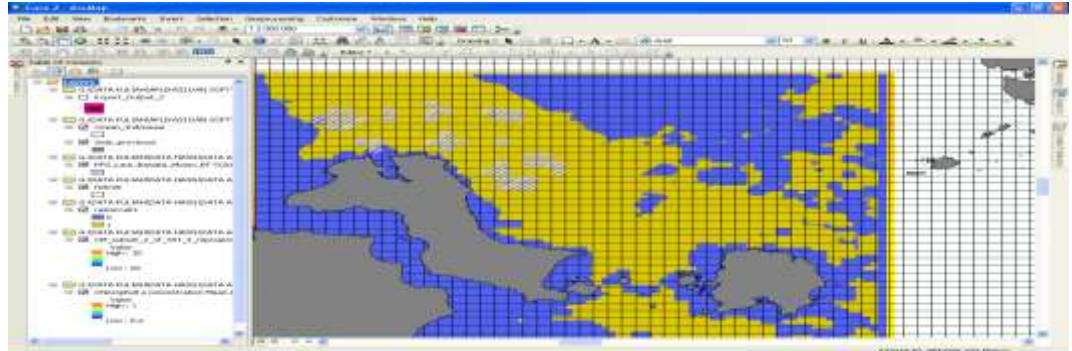

Lampiran 13. Prosedur Analisis Klorofil-a di Laboratorium

- Air contoh yang akan diperiksa sebanyak lebih kurang 2000 ml, tempatkan di dalam botol yang tidak tembus cahaya dan selama perjalanan menuju laboratorium tidak terjadi proses fotosintesis. Air contoh disaring dengan kertas filter (*fibre glass filter atau cellulose filter*) dengan pori 0,45 - 0.80 μm; sampai air contoh tidak dapat lagi lolos. Misalkan air contoh yang tersaring = 50 ml, maka kita catat V=50 ml.
- 2. Mempercepat waktu penyaringan, botol penampung air yang lolos dari kertas filter dihubungkan dengan pompa penghisap sehingga botol tersebut hampa udara, yang membuat proses penyaringan lebih cepat. Kertas saring yang penuh dengan fitoplankton ambil dengan menggunakan pinset. Simpan sampel tersebut kedalam *freezer* (bila mungkin selama 24 jam).
- 3. Larutan 10 ml aseton 80 % (80 gr aseton + 20 gr akuades) tuangkan ke dalam tabung yang berisi kertas filter diatas. Catat 10 ml aseton tersebut sebagai V = 10 ml. Pemberian aseton juga dimaksudkan untuk menyempurnakan pemecahan sel-sel fitoplankton, agar seluruh pigmen klorofil-a terlarut menyebar didalam larutan aceton serta terlepas dari kertas filter. Apabila kertas *filter* yang digunakan adalah dari bahan selulosa maka ia akan hancur (larut) didalam aceton, namun bila bahannya dari *fibre glass* maka ia tetap utuh, dan perlu menghancurkannya dengan menggerusnya dengan menggunakan tongkat kaca sampai menjadi halus.
- 4. Pengukuran klorofil-a kita memerlukan ekstraksi (cairan) yang bening, yang bebas dari partikel lumpur maupun sisa-sisa kertas saringan yang digerus tadi. Mendonorkan ekstraksi yang bening tersebut, maka sampel tersebut perlu disentrifugasi dengan kecepatan 3000 hingga 4500 rpm selama lebih kurang 60 menit. Setelah disentrifugasi, maka cairan yang bening yang berada diatas endonan, dengan hati-hati kita tuangkan kedalam *tube* lain yang berisi, dengan demikian kita telah mendapatkan ekstraksi klorofil yang siap diukur.
- 5. Metode yang kita gunakan adalah metode spektrofotometer, maka sebelum melarutkan pengukuran, kita siapkan dan yakin bahwa spektrofotometer yang kita gunakan dapat bekerja dengan baik, jarum penunjuk absorbansi betul-betul menunjukkan keangka 0 (nol). 3 *tube* reaksi yang bersih, yang dipakai untuk:

(1) sebagai tube blanko yang berisi aceton 80%, (2) *tube* untuk ekstraksi klorofil-a, dan (3) larutan HCL. Tabung-tabung kupet harus selalu bersih dan setiap pergantian perlakuan pengukuran harus dibilas dengan aquades dan dilap yang bersih.

- 6. Blanko yang berisi aseton 80% dimasuk ke dalam tabung kupet sampai batas yang diperkenankan, letakkan kedalam celah kupet. Atur jarum panjang gelombang (*wave length*) menunjuk pada angka 605 nm, dan bersamaan dengan itu atur jarum absorbansi menunjuk ke angka 0. Tabung kupet yang lain dimasukkan dengan ekstraksi klorofil-a, angkat kupet blanko gantikan dengan kupet yang berisi ekstraksi klorofi-a tersebut, dan bacalah jarum absorbansi, selanjutnya teteskan HCL kedalam kupet ekstraksi ini sebanyak 2 tetes, lalu masukkan kembali kedalam celah kupet, dan catat jarum absorbansi.
- 7. Hasil pencatatan jarum absorbansi ketika pengukuran ekstraksi murni, dengan panjang gelombang 665 kita beri simbol sebagai E<sup>0</sup><sub>665</sub> dan setelah diberi HCL kita catat sebagai E<sup>+</sup><sub>665</sub>. Pengukuran dilanjutkan dengan prosedur seperti diatas, namun jarum panjang gelombang diatur menunjuk ke angka 750 nm, sehingga akhirnya kita memperoleh E<sup>0</sup><sub>750</sub> dan E<sup>+</sup><sub>750</sub>. Selanjutnya, nilai-nilai E<sup>0</sup>, E<sup>+</sup>, volume air contoh orisinal yang difilter (V), panjang kupet (L), dan volume aseton yang dipergunakan untuk melarutkan klorofil-a (r).

### DAFTAR RIWAYAT HIDUP

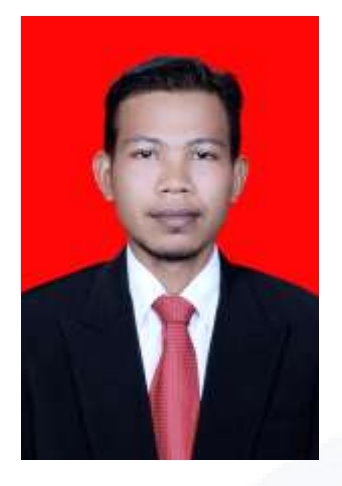

Penulis dilahirkan di Aceh, 10 Juli 1987 dari pasangan Bapak Ahmad Cut dan Ibu Rafi'ah. Penulis Merupakan anak keenam dari tujuh bersaudara. Pendidikan formal penulis dimulai dari SD Negeri Damai, Kabupaten Pidie. SLTP Negeri 2 Indra Jaya, Kabupaten Pidie. dan SUPM Negeri Ladong pada jurusan Teknologi Penangkapan Ikan lulus tahun 2006. Pada tahun 2007, penulis diterima sebagai PNS pada Direktorat Jenderal Pengawasan dan Pengendalian Sumberdaya Kelautan

Dan Perikanan, Departemen Kelautan dan Perikanan, melalui jalur sekolah kedinasan lingkup Departemen Kelautan dan Perikanan.

Pada tahun 2010 penulis memperoleh izin belajar untuk melanjutkan pendidikan di Universitas Bangka Belitung pada Jurusan Manajemen Sumberdaya Perairan dan mengambil peminatan Ilmu Kelautan, Fakultas Pertanian, Perikanan dan Biologi. Selama menjalani pendidikan di Universitas Bangka Belitung penulis aktif dibeberapa organisasi internal kampus diantaranya: Anggota Pinguin Diving Club (PDC) dan menjadi anggota Himpunan Mahasiswa S1 Perikanan (HIMSAPERI). Sebagai tugas akhir penulis melakukan penelitian dengan judul "Pendugaan Daerah Penangkapan Ikan Tenggiri Berdasarkan Distribusi Suhu Permukaan Laut dan Klorofil-a Di Perairan Bangka" dan dinyatakan lulus pada tahun 2017.